## 

# O que você precisa fazer antes de instalar seu primeiro sistema com IQ8 Series Microinverters

## Informações importantes

- Aplicação Enphase Installer é necesária para o comissionamento de sistemas com IQ8 Series Microinverter. Sem a aplicação Enphase Installer, IQ8 Series Microinverters não comunicarão com o IQ Gateway e não será aplicado o perfil de rede requirido. IQ8 Series Microinverters <u>NÃO</u> produzirão potência até que o perfil de rede seja aplicado durante o processo de comissionamento.
- Utilize somente a aplicação Enphase Installer para encontrar IQ8 Series Microinverters através do código de barras. <u>NÃO</u> utilize o botão do IQ Gateway para realizar a pesquisa por linha elétrica (PLC).
- Não se deve misturar IQ8 Series Microinverters com microinversores da Série IQ7 ou Série M no mesmo sistema.
- O tempo de comissionamento dos sistemas com IQ8 é mais longo comparado ao dos sistemas com IQ7. Isto se deve a:
  - A atualização mandatória do software do IQ Gateway (aproximadamente 30 min).
  - Após a conclusão do aprovisionamento, pode demorar de 10 a 15 minutos para que IQ8 Series Microinverters comecem a produzir potência.

The Netherlands

Enphase Energy NL BV Het Zuiderkruis 65 5215 MV 's-Hertogenbosch

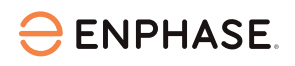

#### No escritório

1. Instale a versão mais recente da aplicação Enphase Installer

Se a sua aplicação Enphase Installer precisa de

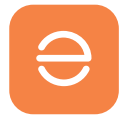

atualização: Vá a App Store ou Play Store e faça o download da versão 3.28 ou superior (com o logo da Enphase no fundo laranja, <u>NÃO</u> com o fundo cinza).

2. Abra a aplicação Enphase Installer e faça login Você precisa fazer login na aplicação enquanto tenha uma conexão de internet estável. Isto lhe permitirá que os dados sejam sincronizados com a plataforma Enphase Installer e que operações offline sejam realizadas depois.

 Faça o download do software do IQ Gateway na aplicação Enphase Installer.
Para isso, na aplicação, acesse "Menu", depois "Configurações" e baixe a versão mais recente do software do IQ gateway em seu telemóvel.
Você precisará da versão 7.6.17 ou superior.

### Na instalação

4. Faça o download do novo software no IQ Gateway. O IQ Gateway precisa de atualização de software para funcionar com IQ8 Series Microinverters. La atualização do novo software pode demorar até 30 minutos. Durante este tempo, seu telemóvel deve estar conectado ao IQ Gateway através do modo AP ou conectado na mesma rede Wi-Fi para permitir que a atualização do software do seu telemóvel ao dispositivo. Enquanto a atualização do software está em andamento pelo modo AP, seu telemóvel deve ficar entre 3-5 metros de distância do IQ Gateway.

Inicie a atualização do software do IQ Gateway o mais cedo possível durante o processo da instalação para evitar tempos de espera desencessários.

Escaneie os códigos de barra dos IQ8 Series Microinverters, e vá para o passo 4 do processo de comissionamento e clique no botão "Aprovisionamento de dispositivos". Isto levará aproximadamente de 10-15 minutos até que os microinversores comecem a produzir potência depois que o aprovisionamento está completo. Depois desta atualização do software e de completar os passos do aprovisionamento, o serviço está realizado.

Repita o passo 4 para cada novo IQ8 Series Microinverter instalado.

A atualização do software será necessária até que o IQ Gateway seja enviado de fábrica com a versão do software exigida para IQ8 Series Microinverters. Nós esperamos que isto aconteça logo e lhe manteremos informado quando isto se tornar disponível.

5. Verifique o status de cada um dos microinversores No final do processo de aprovisionamento, nós recomendamos fortemente que verifique o status de todos os microinversores utilizando a aplicação Enphase Installer. Na aplicação, simplesmente acesse o passo 2 no qual você pode verificar o status de cada um dos microinversores. Por favor, note que você deve estar conectado ao modo AP para verificar o status.